### **Ariba Sourcing**

Supplier manual to attend bidding events

20.05.2020 | Procurement

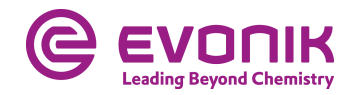

- Attending a bidding event
  - Get to the bidding
  - Submit a bid
- Frequently Asked Questions (FAQ)

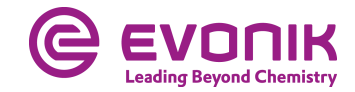

# Attending a bidding event

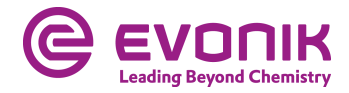

#### Getting to the bidding Log in to Ariba

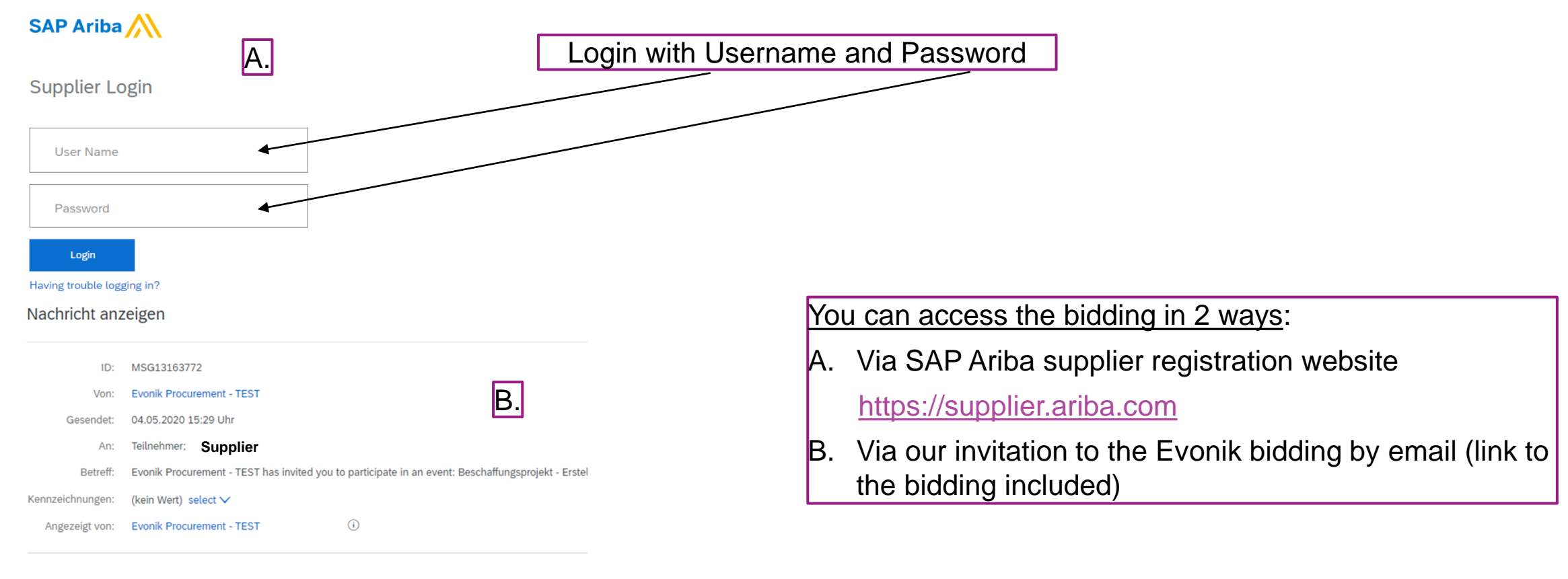

Evonik Procurement - TEST has invited you to participate in the following event: Beschaffungsprojekt - Erstellung Schulu Use the following username to log in to Evonik Procurement - TEST events: [PARTICIPANT\_USER\_NAME].

http://evonik-T.sourcing-eu.ariba.com/ad/webjumper?itemID=B6PSAKjfvN06AH&awcharset=UTF-8 to access this event. When you click this link, log in with your username and password. You will then have the option to register your buyer-sp

If you do not want to respond to this event, [DENY\_TO\_RESPOND\_URL]. You must register on the Ariba Commerce Clou

If you have forgotten your username or password and are unable to log in, [SSO\_TOKEN\_URL].

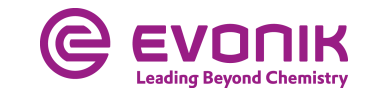

#### **Getting to the bidding** Find the bidding in Ariba

| Hon    | Ariba Discovery                  | logs Reports Messages              |
|--------|----------------------------------|------------------------------------|
| -      | Ariba Proposals & Questionnaires |                                    |
| orders | Ariba Contract Management        | Order Number                       |
| Gettir | Ariba Network                    |                                    |
| 1 F    | Review Ariba Fee Structure       | Review Subscription Pricing        |
| 2 0    | Confirm Billing Contact          |                                    |
| 3 A    | dd Users to Your Account         |                                    |
| _      |                                  | Network Transaction Service Bronze |
|        |                                  |                                    |

#### EVONIK PROCUREMENT - TEST

5

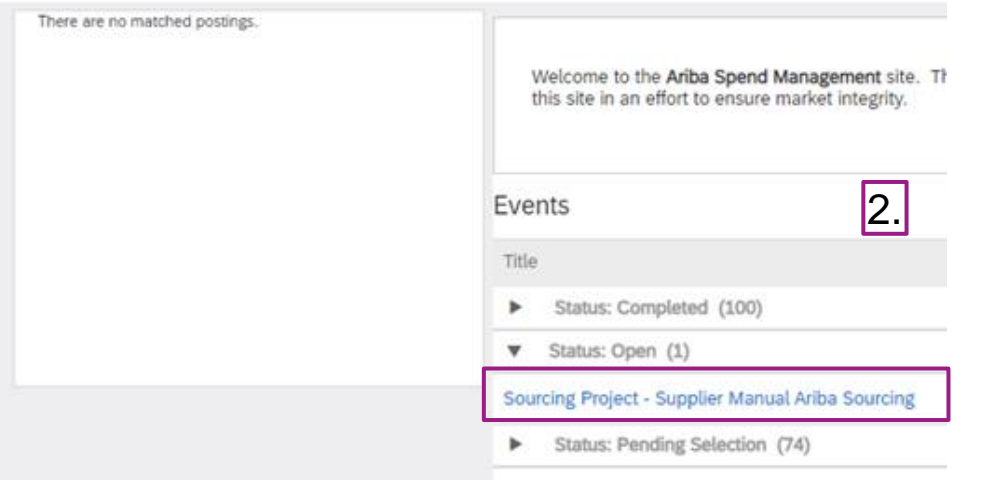

| After logging in for the first time, you will land on the Ariba |
|-----------------------------------------------------------------|
| Network:                                                        |
| 1. Select SAP "Ariba Proposals & Questionnaires"                |
| 2. Under "Status: Open" you will find all running biddings      |
| from Evonik                                                     |

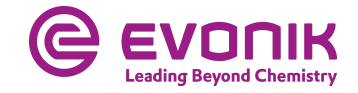

#### Submit a bid Review Prerequisites

| Event Details                         | Doc406721795 - Sourcing Project - Supplier Manual Ariba Sour                                                                                                    |                                                                                                    |  |  |  |  |  |
|---------------------------------------|----------------------------------------------------------------------------------------------------|----------------------------------------------------------------------------------------------------|--|--|--|--|--|
| Event Messages<br>Download Tutorials  | Review and respond to the prerequisites. Prerequisite questions must be answered before you ca<br>before you can continue with the event. If you decline the terms of the prerequisites, you cannot a | n view event content or participate in the event. Some prerequisites may require the owner of the event to review and accept your responses<br>view the event content or participate in this event. |  |  |  |  |  |
| ▼ Checklist                           | Download Content Review F                                                                                                    | Prerequisites Decline to Respond Print Event Information                                                                                                    |  |  |  |  |  |
| 1. Review Event Details               | 1.                                                                                                    |                                                                                                    |  |  |  |  |  |
| 2. Review and Accept<br>Prerequisites | Primary                                                                                                    |                                                                                                    |  |  |  |  |  |
| 3. Select Lots                        | All Content                                                                                                    |                                                                                                    |  |  |  |  |  |
| 4. Submit Response                    | Name 1                                                                                                    | Price Quantity Extended Price                                                                                                    |  |  |  |  |  |
|                                       | 1 Introduction                                                                                                    | Less –                                                                                                    |  |  |  |  |  |
| ▼ Event Contents                      | <u>Contact data Procurement</u><br>Mr. Max Mustermann                                                                                                    | 1. Precondition for attending a bidding is the acceptance of                                                                                                    |  |  |  |  |  |
| All Content                           | <u>Contact data Engineering</u><br>Ms. Merle Mustermann                                                                                                    | the prerequisites. The content of the bidding and attached                                                                                                    |  |  |  |  |  |
| 1 Introduction                        | Please do attach your offer also as a pdf-document.                                                                                                    | specifications can be accessed before acceptance.                                                                                                    |  |  |  |  |  |
|                                       | 2 Your offer is based on the requirements outlined in the Evonik Technical Specification (TSP)                                                                                                    | ?                                                                                                    |  |  |  |  |  |
| 3 1 Annealing Furnace                 | ▼ 3 1 Annealing Furnace                                                                                                    | The time remaining to submit a bid is displayed in the upper right corner.                                                                                                    |  |  |  |  |  |

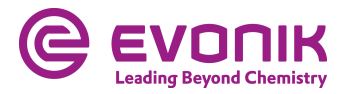

#### Submit a bid Review Prerequisites

| Prerequisites                                                                      | Doc406721795 - Sourcing Project - Supplier Manual Ariba Sourcing                                                                                                    |  |  |  |  |  |  |  |  |
|------------------------------------------------------------------------------------|----------------------------------------------------------------------------------------------------|--|--|--|--|--|--|--|--|
|                                                                                    |                                                                                                    |  |  |  |  |  |  |  |  |
| ▼ Checklist                                                                        | To continue with this event, complete the prerequisites below. Some of the prerequisites might be access gate questions that you must answer before you can see the event information. Other prerequisites might serve as a participation gate that restricts you from submitting your response unless you have responded to them. |  |  |  |  |  |  |  |  |
| 1. Review Event Details                                                            |                                                                                                    |  |  |  |  |  |  |  |  |
| 2. Review and Accept<br>Prerequisites                                              | Would you like to accept the Bidder Agreement? View Bidder Agreement                                                                                                    |  |  |  |  |  |  |  |  |
| 3. Select Lots                                                                     | I do not accept the terms of this agreement.                                                                                                    |  |  |  |  |  |  |  |  |
| Would you like to accept the Bidder Agre                                           | 2. Accept the provider agreement (=prerequisites)                                                                                                    |  |  |  |  |  |  |  |  |
| I accept the terms of this agreeme     I do not accept the terms of this agreement | 3. Submit this agreement -> click OK                                                                                                    |  |  |  |  |  |  |  |  |
| _                                                                                  | ✓ Submit this agreement?                                                                                                    |  |  |  |  |  |  |  |  |
| Primary                                                                            | Click OK to submit.                                                                                                    |  |  |  |  |  |  |  |  |
| Prerequisites                                                                      |                                                                                                    |  |  |  |  |  |  |  |  |
| Name 1                                                                             |                                                                                                    |  |  |  |  |  |  |  |  |

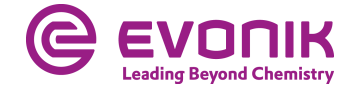

#### Submit a bid Edit the content of your offer

| Console                            | Doc406721795 - Sourcing Project - Supplier Manual Ariba Sour        |                                         |                |                         |  |  |  |
|------------------------------------|---------------------------------------------------------------------|-----------------------------------------|----------------|-------------------------|--|--|--|
| Event Messages<br>Response History | Primary                                                             |                                         |                |                         |  |  |  |
| ▼ Checklist                        |                                                                     |                                         |                |                         |  |  |  |
| 1. Review Event Details            | All Content                                                         |                                         |                |                         |  |  |  |
| 2 Devices and Account              | Name †                                                              |                                         | Price          | Quantity Extended Price |  |  |  |
| Prerequisites                      | 1 Introduction                                                      | More +                                  |                |                         |  |  |  |
| 3. Select Lots                     | 2 Your offer is based on the requirements outlined in the Evonik Te | * Yes 🗸 🕈                               | 1.             |                         |  |  |  |
| 4. Submit Response                 | ▼ 3 1 Annealing Furnace                                             | 1. Depending on bidding and buyer,      |                |                         |  |  |  |
|                                    | 3.1 Engineering                                                     | questions have to be answered           | €20.000,00 EUR | 1 Each                  |  |  |  |
| ▼ Event Contents                   | 3.2 Mechanical Components                                           | 2. Here, please enter your offered      | €60.000,00 EUR | 1 Each                  |  |  |  |
| All Content                        | 3.3 Electrical Components                                           | prices net                              | €40.000,00 EUR | 1 Each                  |  |  |  |
|                                    | 3.4 Evonik Technical Specification (TSP) 🛅 References $\checkmark$  | Fields with (*) star are                | Attach a file  |                         |  |  |  |
| 1 Introduction                     | 3.5 Your offer as a pdf-document                                    | * 🔁 Offer.pdf ∨ Update file Delete file |                |                         |  |  |  |
| 3 1 Annealing Furnace              | (*) indicates a required field                                      |                                         |                |                         |  |  |  |
|                                    |                                                                     |                                         |                |                         |  |  |  |
|                                    | Submit Entire Response Update Totals                                | Save draft Compose Message Excel Import |                |                         |  |  |  |

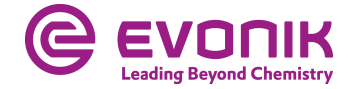

#### Submit a bid Edit the content of your offer

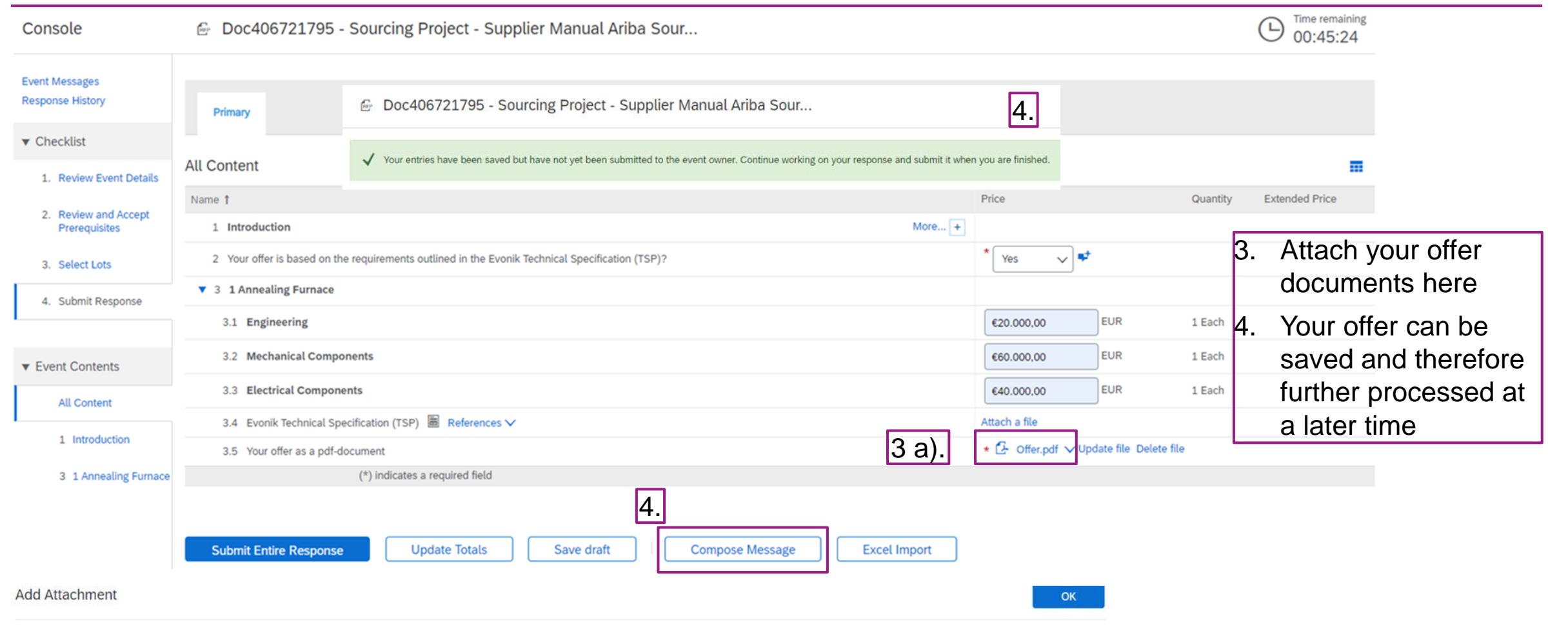

Enter the location of a file to add as an Attachment. To search for a particular file, click Browse... When you have finished, click OK to add the attachment.

Attachment: Choose File Offer.pdf Or drop file here

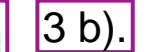

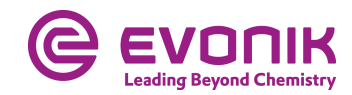

#### Submit a bid Writing messages

| 3.4 Evonik Technical Spe  | ecification (TSP) 📓 References 🗸                                 | Attach a file                           |                             |
|---------------------------|------------------------------------------------------------------|-----------------------------------------|-----------------------------|
| 3.5 Your offer as a pdf-d | ocument                                                          | ★ 🕑 Offer.pdf ∨ Update file Delete file |                             |
|                           | (*) indicates a required field                                   |                                         |                             |
| Submit Entire Response    | Update Totals Save draft Compose Message Excel Import            |                                         |                             |
| Compose New Messa         | age                                                              |                                         |                             |
| From:<br>To:              | Supplier<br>Project Team                                         | send mes                                | ou can also<br>sages to the |
|                           |                                                                  | buyer                                   |                             |
| Subject:                  | Doc406721795 - Sourcing Project - Supplier Manual Ariba Sourcing |                                         |                             |
| Attachments:              | Attach a file                                                    |                                         |                             |
| B I U ⋮Ξ ⋮Ξ 1             | (8 pt) 💽 — font — 💽 🔥 🏂 🥏                                        |                                         |                             |
| Dear Mr. Mustermann,      |                                                                  |                                         |                             |
|                           |                                                                  |                                         |                             |
| 1                         |                                                                  | I                                       |                             |
|                           |                                                                  |                                         |                             |

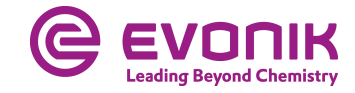

#### Submit a bid Finally submitting your offer to Evonik

| Doc406721795 - Sourcing Project - Supplier Manual Ariba Sour                  |                                                                          |                             |              |               |     |          |    |                                 |  |
|-------------------------------------------------------------------------------|--------------------------------------------------------------------------|-----------------------------|--------------|---------------|-----|----------|----|---------------------------------|--|
| V Your response has been submitted. Thank you for participating in the event. |                                                                          |                             |              |               |     |          |    |                                 |  |
|                                                                               | 6. Revise Res                                                            | Sponse Create Alternative 🔻 |              |               |     |          |    |                                 |  |
| Response History                                                              | Primary                                                                  |                             |              |               |     |          | 5. | Click here to submit your offer |  |
| 1. Review Event Details                                                       | All Content                                                              |                             |              |               |     |          | 6  | Within the offer                |  |
| 2 Review and Accent                                                           | Name †                                                                   |                             |              | Price         |     | Quantity | 0. | doodling you can                |  |
| Prerequisites                                                                 | 1 Introduction                                                           | 5 b).                       | More +       |               |     |          |    | rovice vour offer et            |  |
| 3. Select Lots                                                                | 2 Your offer is based on the requirements outlined in the Evonik T       |                             |              |               |     |          |    |                                 |  |
| 4. Submit Response                                                            | 3 1 Annealing Furnace                                                    | ✓ Submit this response?     |              |               |     |          |    | any time                        |  |
|                                                                               | 3.1 Engineering                                                          | Click OK to submit.         |              | €20.000,00    | EUR | 1 Each   |    |                                 |  |
| ▼ Event Contents                                                              | 3.2 Mechanical Components                                                | OK Cancel                   |              | €60.000,00    | EUR | 1 Each   |    |                                 |  |
| All Content                                                                   | 3.3 Electrical Components                                                |                             |              | €40.000,00    | EUR | 1 Each   |    |                                 |  |
| Più Concin                                                                    | 3.4 Evonik Technical Specification (TSP) 🛅 References 🗸                  | I                           |              | Attach a file |     |          |    |                                 |  |
| 1 Introduction                                                                | 3.5 Your offer as a pdf-document * 🕑 Offer.pdf 🗸 Update file Delete file |                             |              |               |     |          |    |                                 |  |
| 3 1 Annealing Furnace                                                         | (*) indicates a required field                                           |                             |              |               |     |          |    |                                 |  |
|                                                                               | 5 a).                                                                    |                             |              |               |     |          |    |                                 |  |
|                                                                               | Submit Entire Response Update Totals                                     | Save draft Compose Message  | Excel Import |               |     |          |    |                                 |  |

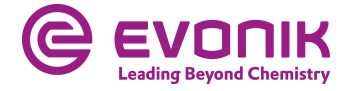

## Frequently Asked Questions (FAQ)

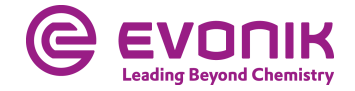

### Is there support from SAP Ariba?

| Enterprise Ac    | count TEST MO                                 | DE                                                     |                                                                                                    |                                         | © 💌                   | K Help Center                                           |
|------------------|-----------------------------------------------|--------------------------------------------------------|----------------------------------------------------------------------------------------------------|-----------------------------------------|-----------------------|---------------------------------------------------------|
| Welco<br>quality | me to the <b>Ariba S</b><br>, service, and co | Spend Management site.<br>sst. Ariba, Inc. administers | This site assists in identifying world class su<br>s this site in an effort to ensure market integri | ppliers who are market leaders in<br>y. | <u>[]</u><br>С ЕVONIK | Search How do I complete my Customer Requested Profile? |
|                  |                                               |                                                        |                                                                                                    |                                         | POWER TO CREATE       | Why can't I find an event?                              |
| Qualificat       | ion Questio                                   | nnaires                                                |                                                                                                    |                                         |                       | I need help connecting with a 1. Click on the help      |
| Title            | ID                                            | End Time                                               | Commodity                                                                                            | Regions                                 | Status                | icon                                                    |
|                  |                                               |                                                        | No items                                                                                             |                                         |                       | 2. Then click on                                        |
| Question         | naires                                        |                                                        |                                                                                                    |                                         | <b>=</b>              | enter a different username." "Support"                  |
| Title            | ID                                            | End Time ↓                                             | Commodity                                                                                            | Regions                                 | Status                | How do I access and change the                          |
|                  |                                               |                                                        | No items                                                                                             |                                         |                       | former administrator's account?                         |
|                  |                                               |                                                        |                                                                                                    |                                         |                       | event using an email invitation?                        |
| Tasks            |                                               |                                                        |                                                                                                    |                                         |                       | Can my company have multiple accounts?                  |
| Name             |                                               | Status                                                 | Due Date Co                                                                                          | npletion Date                           | Alert                 | Supplier Basics (4:33)                                  |
|                  |                                               |                                                        | No items                                                                                             |                                         |                       | How do Lundate expiring profile                         |
|                  |                                               |                                                        |                                                                                                    |                                         |                       | View more                                               |
|                  |                                               |                                                        |                                                                                                    |                                         |                       | Documentation Q Support 2.                              |

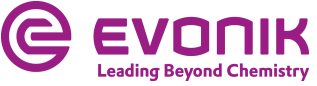

#### Is there support from SAP Ariba?

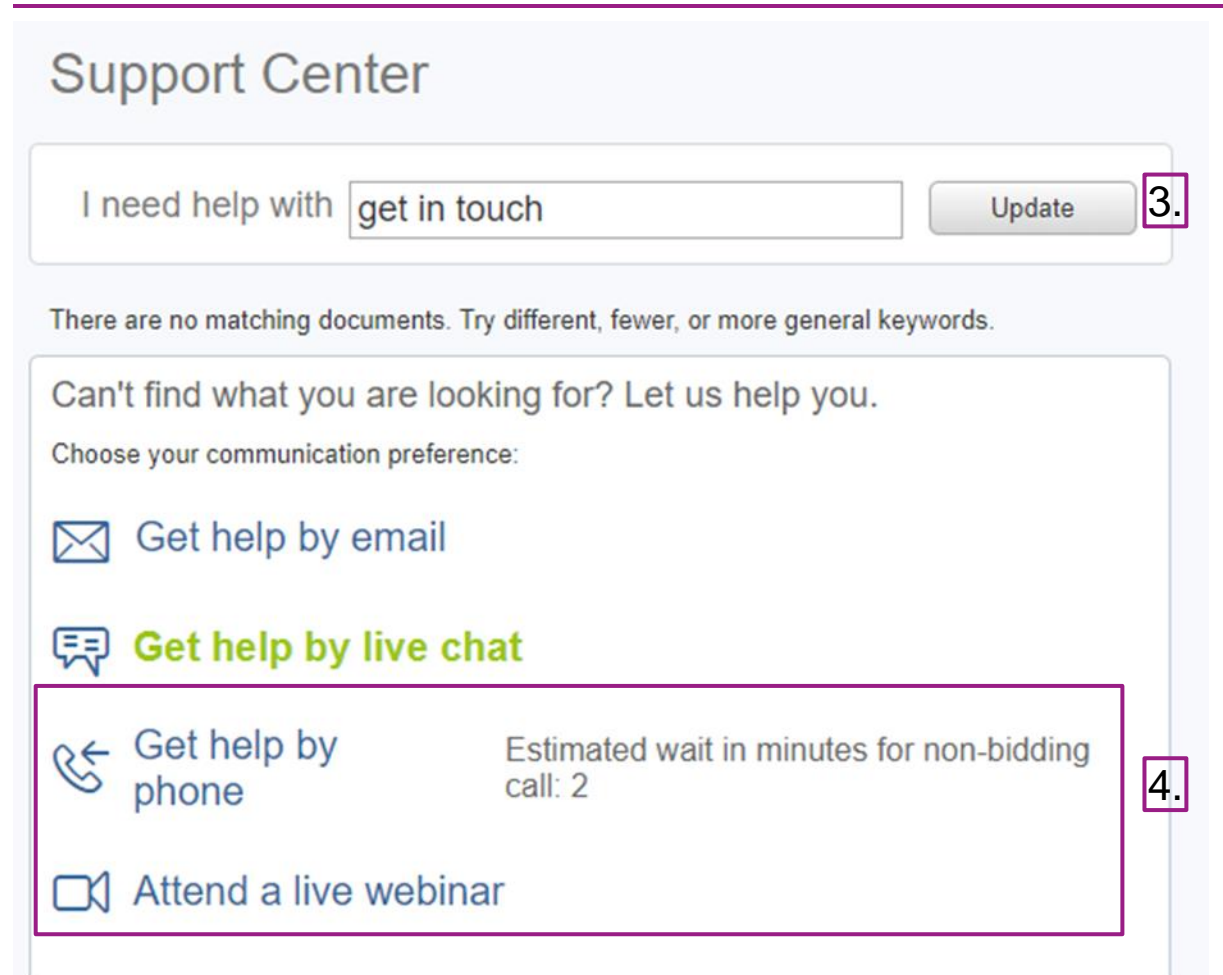

- Enter "help", "callback" or "get in touch" as a search term
- Now choose between help by email or callback by Ariba

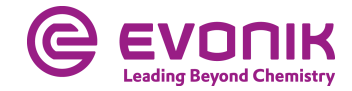

#### Can you also edit the request/offer in Exel?

| Ariba Sourcir                              | Ariba Sourcing          |                                                                                    |  |                                           |   |                      |  |  |  |
|--------------------------------------------|-------------------------|------------------------------------------------------------------------------------|--|-------------------------------------------|---|----------------------|--|--|--|
| o back to Evonik Procurement -             |                         |                                                                                    |  |                                           |   |                      |  |  |  |
| Select Lots                                | Doc44065                | 50197 - Test Fotiadis englisch                                                     |  |                                           |   |                      |  |  |  |
| ▼ Checklist                                | Choose the lots in      | which you will participate. You can cancel your in                                 |  |                                           |   |                      |  |  |  |
| Review Event Details     Review and Accept | Select Lots             | Select Using Excel                                                                 |  |                                           |   | 1. Select Lots       |  |  |  |
| Prerequisites                              | Lots Available          | e for Bidding                                                                      |  | 2. Position-related in                    |   |                      |  |  |  |
| 3. Select Lots                             | Name                    |                                                                                    |  | Reason for not bidding                    |   | case of cancellation |  |  |  |
| 4. Submit Response                         | <ul><li>✓ 3.1</li></ul> | Stiftschraube DIN938-1.4401 A4 M16 X 40<br>Stiftschraube DIN938-1.4401 A4 M16 X 40 |  |                                           |   | 3. Confirm           |  |  |  |
|                                            | 3.2                     | Stiftschraube DIN938-1.4401 A4 M16 X 45<br>Stiftschraube DIN938-1.4401 A4 M16 X 45 |  | We don't carry a compatible part/material | ~ |                      |  |  |  |
|                                            | 3.3                     | Stiftschraube DIN938-1.4401 A4 M16 X 50                                            |  |                                           |   |                      |  |  |  |
|                                            | L Co                    | onfirm Selected Lots                                                               |  |                                           |   |                      |  |  |  |

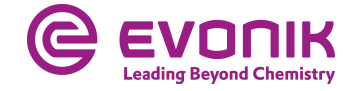

#### Can you also edit the request/offer in Exel?

| Ariba Sourcir                         | Ig                                                                                                    |                                                                                                    |
|---------------------------------------|----------------------------------------------------------------------------------------------------|----------------------------------------------------------------------------------------------------|
| So back to Evonik Procurement -       | TEST Dashboard                                                                                                    |                                                                                                    |
| Select Lots                           | Doc440650197 - Test Fotiadis englisch                                                                                                    |                                                                                                    |
| ▼ Checklist                           | Choose the lots in which you will participate. You can cancel your intention to participate in a lot until you submit a response for that lot; once you submit a response you cannot withdraw it.                                                                             | 4. Download content                                                                                         |
| 1. Review Event Details               | Select Lots Select Lising Excel                                                                                                    | 5. Choose quotation                                                                                         |
| 2. Review and Accept<br>Prerequisites |                                                                                                    | 6. Upload quotation                                                                                         |
| 3. Select Lots                        | You are invited to participate in 3 lot(s), and have already signed up for 2 of them. You can change the list of lots you are signed up for. To do so, follow the instructions below.                                                                                         |                                                                                                    |
| 4. Submit Response                    | Step 1.       Click "Download Content" to download and review your event in an Excel Spreadsheet.         Skip this step if you wish to import a previously downloaded file. If you want to start over, click "Download Original Excel Bid Sheets".         Download Content. |                                                                                                    |
|                                       | Step 2. Declare your intention to respond and enter your response in the Excel spreadsheet and save the file to your computer.                                                                                                    |                                                                                                    |
|                                       | Step 3.       Locate the saved Excel file on your computer using the Browse button.         Choose File       No file chosen         Test Fotiadis englisch.xls                                                                                                    | ✓ Upload completed successfully<br>You are invited to participate in 3 lot(s), and have selected 2 of them. |
|                                       | Step 4.       Click Upload to import the contents of the Excel file to your event.         Note: Values in the Excel file will overwrite and delete any values you may have entered in your saved response.         Upload                                                    | Note: You can return and select additional lots at a later time. Use Selected Lots Cancel                   |

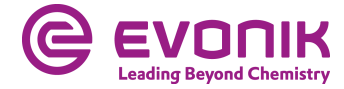

#### Can you also edit the request/offer in Exel?

| Ariba Sourcir                      | ng                                                                                                    |                   | Company Settings 🕶       | Help Center »                                |                     |
|------------------------------------|----------------------------------------------------------------------------------------------------|-------------------|--------------------------|----------------------------------------------|---------------------|
| Go back to Evonik Procurement -    | TEST Dashboard                                                                                                    |                   | Desktop File             | e Sync                                       |                     |
| Console                            | 🖻 Doc440650197 - Test Fotiadis englisch                                                                            |                   |                          | O0:38:17                                     |                     |
| Event Messages<br>Response History | All Content                                                                                                    |                   |                          | =                                            |                     |
| ▼ Checklist                        | Name †                                                                                                    | Price             | Quantity                 | Extended Price                               |                     |
| 1. Review Event Details            | 1 Introduction                                                                                                    |                   |                          |                                              |                     |
| 2. Review and Accept               | 2 Commercial Terms                                                                                                 |                   |                          | £15,000,00 EUR                               |                     |
| Prerequisites                      | 3.1 Stiftschraube DIN938-1.4401 A4 M16 X 40 V                                                                      | Less E10.00 EUR   | 500 EachNotUse           | €5.000.00 EUR                                |                     |
| 3. Select Lots                     | Stiftschraube DIN938-1.4401 A4 M16 X 40                                                                            |                   |                          |                                              | 7 Offer overview    |
| 4. Submit Response                 |                                                                                                    | Order Unit: 100   |                          |                                              |                     |
|                                    | 3.3 Stiftschraube DIN938-1.4401 A4 M16 X 50 🗸                                                                      | Less – €50.00 EUR | 200 EachNotUse           | €10,000.00 EUR                               | 8. Submit an answer |
| <ul> <li>Event Contents</li> </ul> | Stiftschraube DIN938-1.4401 A4 M16 X 50                                                                            |                   |                          |                                              | ·                   |
| All Content                        |                                                                                                    | Order Unit: 100   |                          |                                              |                     |
| 1 Introduction                     | (*) indicates a required field                                                                                     |                   |                          |                                              |                     |
| 2 Commercial Terms                 | Submit Entire Response         Update Totals         Save draft         Compose Messa                              | ge Excel Import   |                          |                                              |                     |
| 3 Pricing                          |                                                                                                    |                   |                          |                                              |                     |
|                                    |                                                                                                    |                   |                          |                                              |                     |
| Vour response                      | rt Successful<br>has been imported successfully.<br>mit Entire Response button, as soon as it appears on the page. |                   | SAP Ariba Privacy Stater | nent Security Disclosure Terms of Use        |                     |
|                                    |                                                                                                    |                   |                          | © 1996 - 2020 Ariba Inc. All Rights Reserved |                     |
|                                    | ОК                                                                                                    |                   |                          |                                              |                     |
| (F                                 |                                                                                                    |                   |                          |                                              |                     |

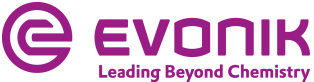

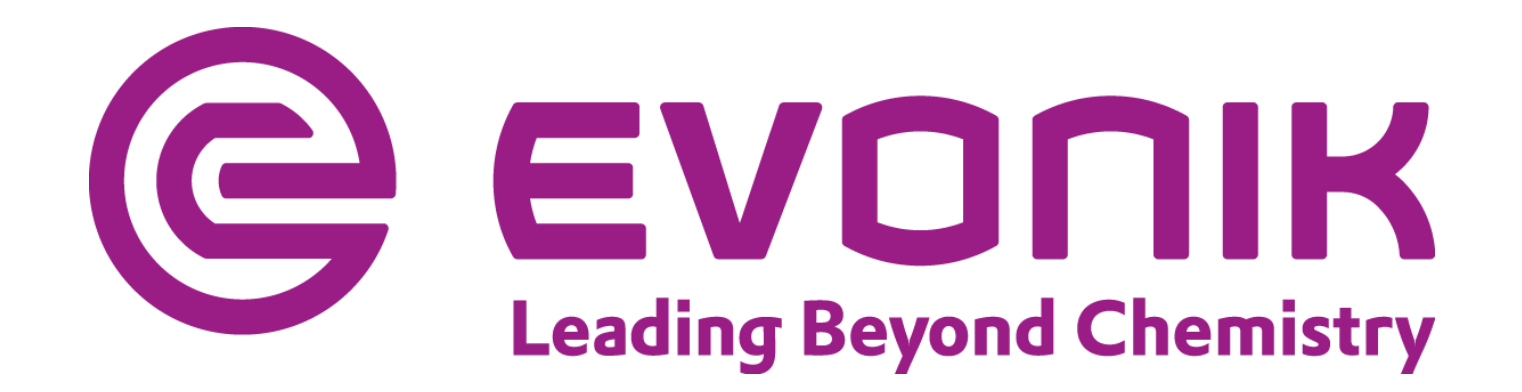